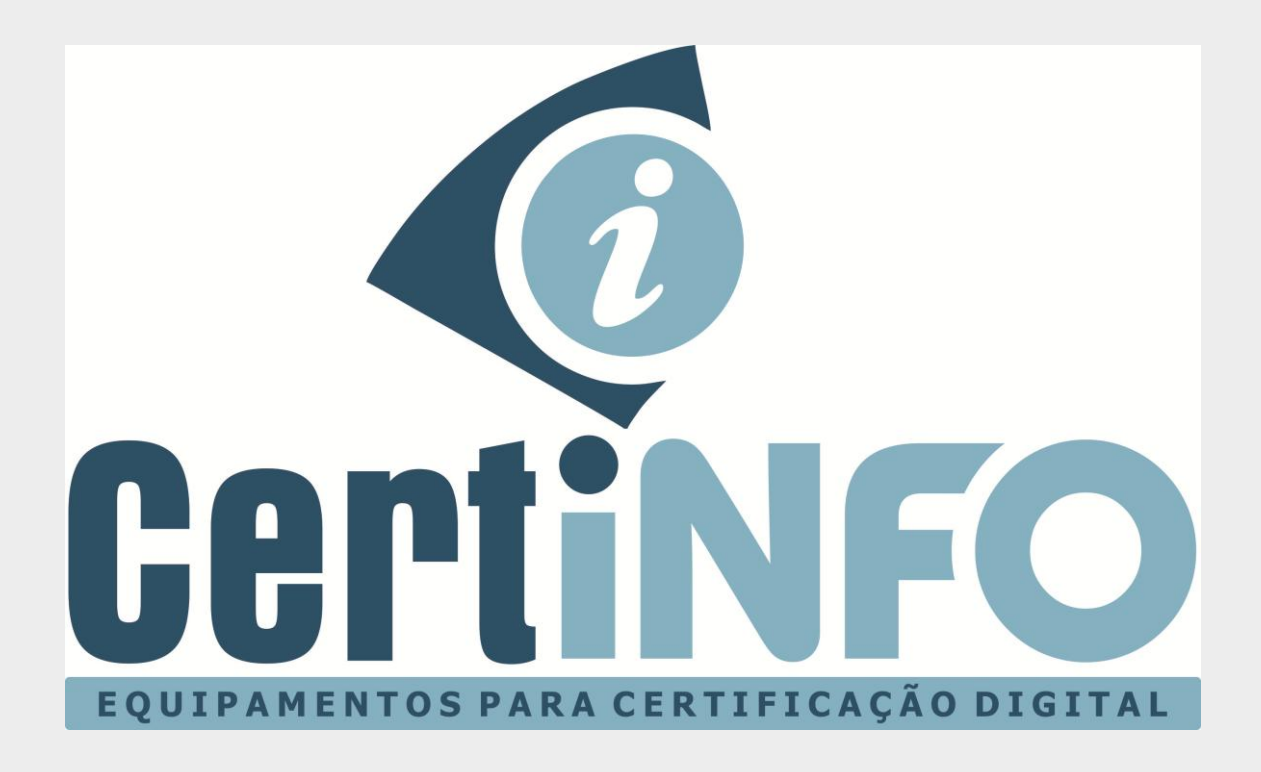

# MANUAL DE INSTALAÇÃO E INICIALIZAÇÃO DO TOKEN GEMALTO K50

TODOS OS DIREITOS RESERVADO A CERTINFO

# INSTALAÇÃO DO DRIVE SAFESIGN

### 1º Passo – Baixe os arquivos de instalação do drive.

Acesse nosso site http://www.certificainfo.com.br/pagina/drives.html

Clique no link referente ao seu Sistema Operacional e aguarde baixar o arquivo.

### 2º Passo – Instalando o drive.

Abra o arquivo baixado, selecione a versão do seu Windows (32 ou 64 bits) e clique para iniciar a instalação. (A instalação do drive Mac ou Linux é semelhante a esta do Windows)

| Safesign.rar - RAR archive, unpacked size 17.532.360 bytes |            |           |                   |                  |          |  |
|------------------------------------------------------------|------------|-----------|-------------------|------------------|----------|--|
| Name                                                       | Size       | Packed    | Туре              | Modified         | CRC32    |  |
| <b>I</b>                                                   |            |           | Pasta de arquivos |                  |          |  |
| SafeSignIC3097-x32-win-admin.exe                           | 7.100.488  | 6.343.675 | Aplicativo        | 09/06/2015 06:48 | 80D40ABF |  |
| SafeSignIC3097-x64-win-admin.exe                           | 10.431.872 | 9.683.067 | Aplicativo        | 09/06/2015 06:48 | 8B3F37B9 |  |
| <b>ি</b>                                                   |            |           |                   |                  |          |  |

- 1. Permita que o programa seja instalado clicando no botão SIM.
- 2. Escolha o idioma e clique em OK. (Indicamos usar idioma Português)
- 3. Clique em Avançar, Aceite os termos e Condições e vá clicando em Avançar até aparecer opção Instalar.
- 4. Clique no botão Instalar e aguarde a finalizar a instalação.
- 5. Clique em **Concluir**

NOTA: Este programa dev estar instalado no computador para o token Gemalto K50/certificado funcionar. Caso formate ou mude de computador você deve instalar esse programa novamente.

## INICIALIZAÇÃO DO TOKEN GEMALTO K50

## 1º Passo – Inicializando o Token GEMALTO K50.

Após instalar o Drive e o programa SAFESIGN, conecte o token GEMALTO K50 à porta USB do seu computador.

**NOTA:** Caso seu token não seja reconhecido, é necessário baixar o drive do token também disponível site <u>http://www.certificainfo.com.br/pagina/drives.html</u>

Abra o programa "Administração de Token".

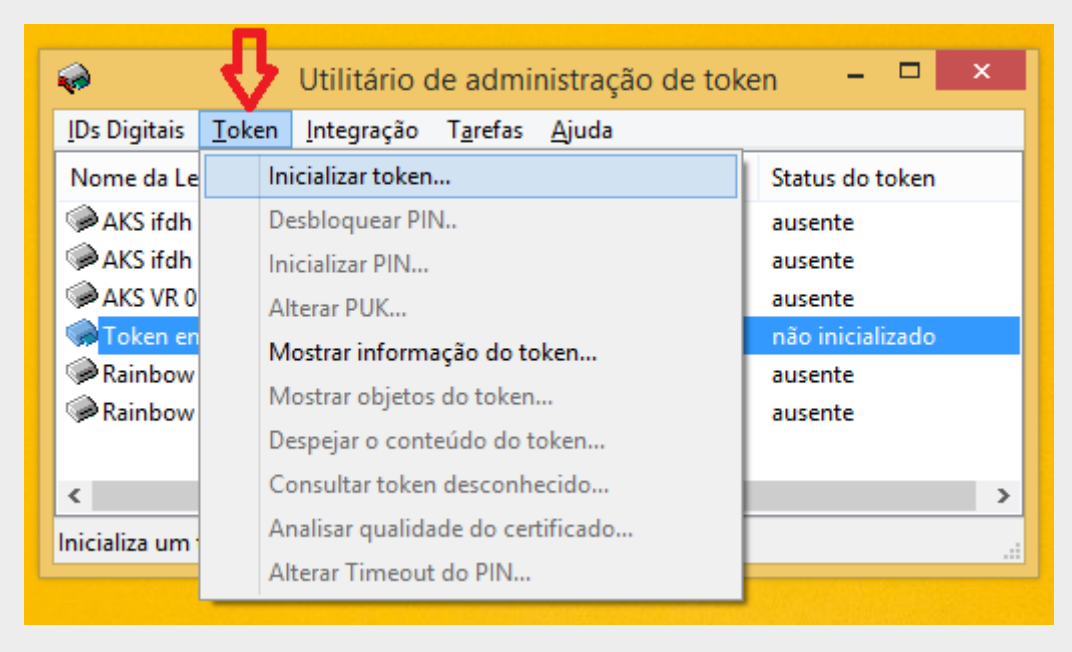

Clique na aba "Token" e em seguida "Inicializar token".

Em seguida, você deverá definir o 1-Rótulo (nome do token), as senhas 2/3 PIN e PUK\* e se já possuir pode 4-importar as cadeias do certificado.

\*Cada certificadora possui cadeia diferente, consulte diretamente com ela. Geralmente estão disponíveis no site da certificadora para download.

\*A senha **PIN e PUK** deve conter letras Minúsculas, Maiúsculas, Números e Caracteres. Cuidado para não esquecer a senha **PIN**. Após 3 tentativas o token é bloqueado e o certificado digital será perdido. A senha **PUK** é usada caso você bloqueie seu token.

Clique em no botão "OK" conforme tela abaixo.

|                                                                                                    | Inicializar token ×    |  |  |  |
|----------------------------------------------------------------------------------------------------|------------------------|--|--|--|
| Modelo do token:                                                                                                    | Gemalto IDCore 30 StdR |  |  |  |
| Perfil do token:                                                                                                    | Perfil padrão 🗸 🗸      |  |  |  |
| Rótulo do token: 1                                                                                                    |                        |  |  |  |
| Introduza o PUK: 2                                                                                                    |                        |  |  |  |
| Confirmar PUK:                                                                                                    |                        |  |  |  |
| Introduzir PIN: 3                                                                                                    |                        |  |  |  |
| Confirmar PIN:                                                                                                    |                        |  |  |  |
| Importar certificados AC:4                                                                                                    | 1                      |  |  |  |
| <ul> <li>O rótulo do token deve conter alguns caracteres</li> <li>O comprimento mínimo do PUK é 4 bytes</li> <li>O comprimento máximo do PUK é 15 bytes</li> <li>PUK igual ao PUK confirmado</li> <li>O comprimento mínimo do PIN é 4 bytes</li> <li>O comprimento máximo do PIN é 15 bytes</li> <li>PIN igual ao PIN confirmado</li> </ul> |                        |  |  |  |
|                                                                                                    | OK Cancelar            |  |  |  |
|                                                                                                    |                        |  |  |  |

Pronto, seu token está pronto pra receber o certificado digital.

# **CONSIDERAÇÕES IMPORTANTES**

Seu token card está configurado para receber o certificado digital de qualquer Certificadora.

Não damos suporte ao certificado digital, verifique com a certificadora todas as etapas necessárias pra baixar o certificado.

Verifique também as cadeias de certificado necessárias, baixe e instale no token.

Após gravado o Certificado digital não repita mais o processo de inicialização do Token. Inicializar, fará com que tudo que esteja configurado seja Apagado, inclusive o certificado digital.

Se necessitar de suporte, de enviar um print da tela com respectivo erro ou dificuldade.

Qualquer dúvida envie um e-mail para contato@certinfo.com.br

## **CERTINFO – SUA PARCEIRA EM CERTIFICAÇÃO DIGITAL**

Site <u>www.certinfo.com.br</u> e-mail <u>contato@certinfo.com.br</u> Skype cert.info

**TODOS OS DIREITOS RESERVADO A CERTINFO**